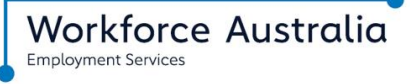

Delivered by atWork Australia

How to report your employment income and Job Plan requirements using your Centrelink online account

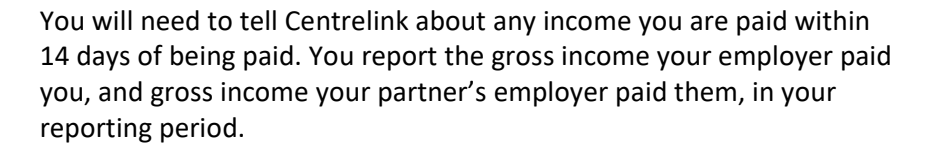

Your gross income is the amount your employer pays you before tax and other deductions. You can find your gross pay amount on your payslip.

Centrelink requires you to submit your report by 5pm local time on your reporting date and you will also need to update your Job Plan if required.

Learn more: <u>servicesaustralia.gov.au/centrelink-online-account-help-report-employment-income</u>

*These screen shots are from a computer, it may look different on a mobile device.* 

# Please note

If you get a Carer Payment, <u>follow the online guide</u> to report your paid employment activity using your Centrelink online account.

Depending on what payment you get, there may be other things you need to do to keep getting your payment. <u>Read more about</u> <u>mutual obligations</u> requirements.

## **Getting started**

Sign in to myGov and select Centrelink.

Select MENU, followed by Income and assets, then Employment income and Report employment income.

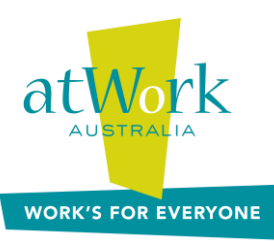

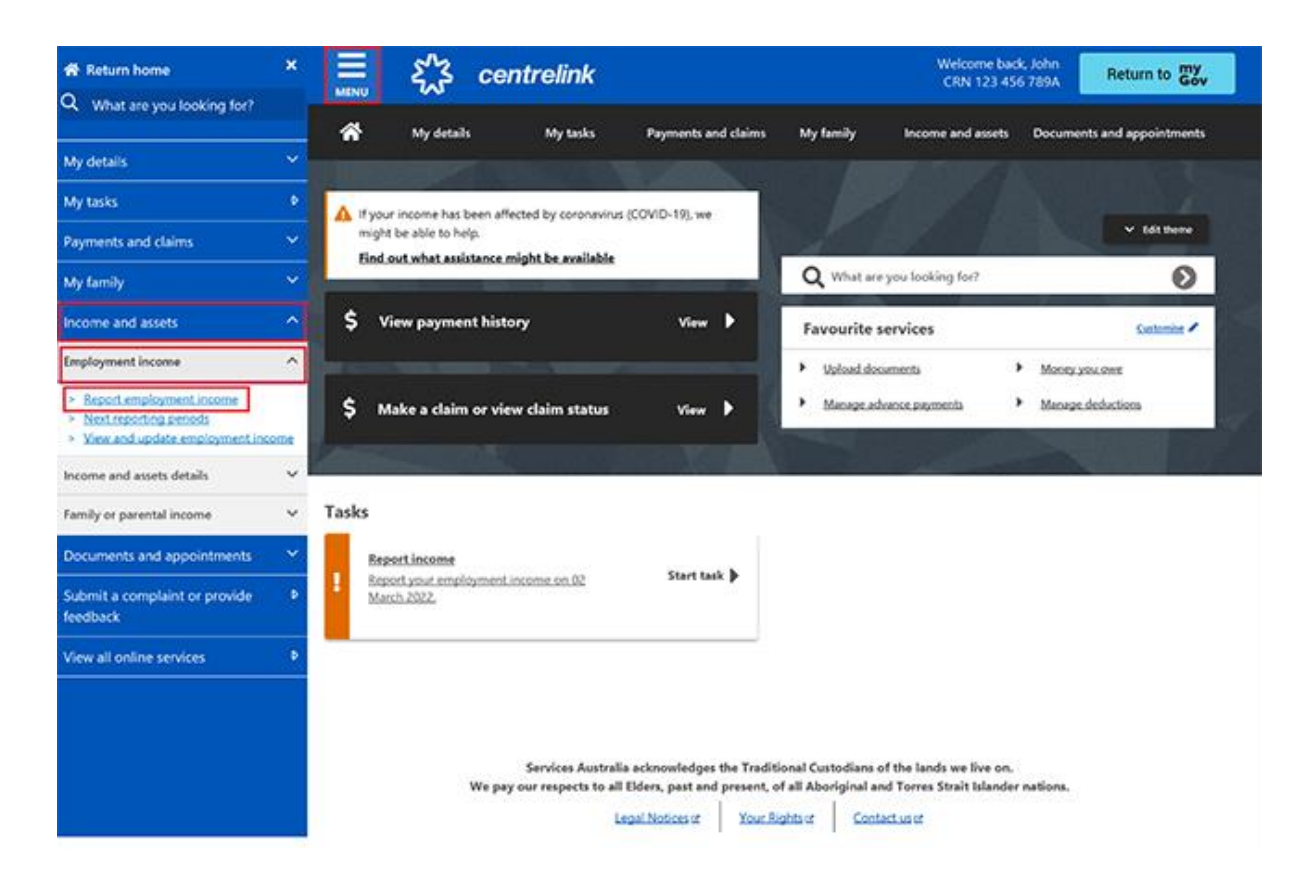

You may need to select your employer for single touch payroll. Centrelink will show your employer's name and Australian Business Number (ABN). You can confirm if you work for them. Find more instructions here.

#### Select Check employment details to continue.

| We've pre-filled some pay details reported by your employer. We<br>need you to check these details.                                                  |
|----------------------------------------------------------------------------------------------------|
| You may have to do one or more of the following:                                                                                                    |
| <ul> <li>confirm your employer</li> <li>check the gross income amounts</li> <li>answer questions about your pay</li> <li>add pay details.</li> </ul> |
| You can submit your report after you have checked your employment<br>details.                                                                        |

It will show your employer's name and Australian Business Number (ABN).

### Select either:

- Yes if your employer's name is correct
- No if your employer's name is wrong and you need to change it. To add a new employer, follow the steps <u>here.</u>

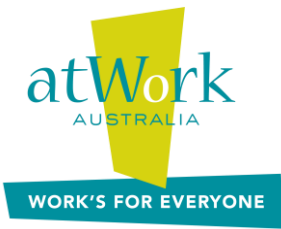

## Then select Next

It will show the following pay details:

- Pay date
- Pay period
- Pay types, for example, salary and wages, and paid leave
- Gross pay
- Assessable income
- Non-assessable income.

If you need to make changes, select either:

- Edit dates to make changes to the pay date or period
- Edit or add pay to make changes or add pay for this employer.

If you make changes, Centrelink may ask you to provide proof.

Select Next to continue.

| <b>Dnline shop</b><br>ABN 00 000 000 001                                      |          |
|-------------------------------------------------------------------------------|----------|
| Pay date: 21 February 2022<br>Pay period: 8 to 21 February 2022<br>Edit dates |          |
| Pay details                                                                   |          |
| Salary and Wages                                                              | \$650.00 |
| Edit or add pay                                                               |          |
| Totals                                                                        |          |
| Gross pay                                                                     | \$650.00 |
| Assessable income 😧                                                           | \$650.00 |

Select Yes or No to tell Centrelink if you need to add pay details for this employer. Then select Next.

If you select **Yes**, you'll only be able to add pay details for Single Touch Payroll employers you've confirmed before.

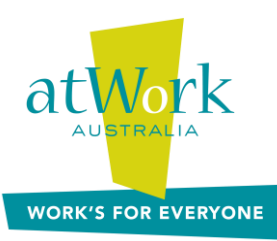

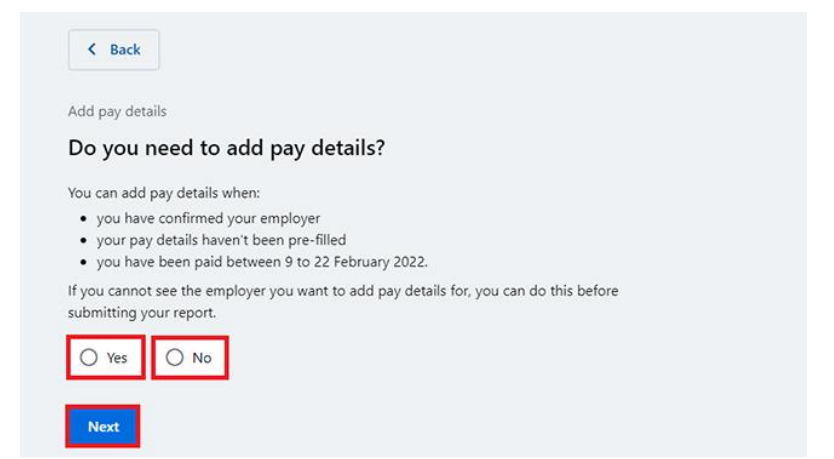

It will give you a summary of your employer and pay details. Review each section to check all the details are correct.

If you manually added pay details, you'll have the option to **Delete pay**. You can add them again if you entered them wrong.

If you need to make changes, select either:

- Edit employer to make changes to your employer
- Edit details to make changes to your pay.

Read the declaration. If you understand and agree with the declaration, select I have read and agree with the terms and conditions.

Then select Submit.

| Review and submit                                                                                                    |                                                                                                    |
|----------------------------------------------------------------------------------------------------|----------------------------------------------------------------------------------------------------|
| Check the details you entered are correct.                                                                                                    | Totals                                                                                                    |
| Employer details<br>Employer 1 of 1                                                                                                    | Gross pay \$650.00                                                                                                    |
| Online shop<br>ABN 00 000 000 001                                                                                                    | Assessable income 🛛 \$650.00                                                                                                    |
| Do you work for Online Yes<br>shop?<br>What is the employer's Online shop                                                                         | Delete pay                                                                                                    |
| Edit employer                                                                                                    | Declaration                                                                                                    |
| Pay details<br>Pay 1 of 1                                                                                                    | I declare that :<br>• the information I have given is correct.                                                                                                    |
| Online shop           ABN         00 000 000 001           Pay date:         21 February 2022           Pay period:         8 to 21 February 2022 | Giving false or misleading information is a serious offence.     Centrelink can make any enquiry necessary to ensure I receive the correct payment.     I need to advise Centrelink of any changes to my circumstances as soon as the change occurs. |
| Pay details<br>Salary and Wages \$650.00                                                                                                    | <ul> <li>I have read and agree with the terms and conditions.</li> </ul>                                                                                                    |
| Edit details                                                                                                    | Submit                                                                                                    |

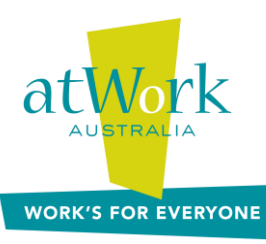

## **Reporting Employment Income**

You can select either of these:

- **Previous reports** to view and change income you reported for up to 6 of your past reporting periods. This doesn't include Single Touch Payroll employers.
- **Upcoming reporting periods** to view up to 6 of your future reporting periods.

If you didn't get paid any income for your reporting period, select **Continue**, then **Yes, submit report**.

## Select Add more pay in Gross employment income.

You need to include all the following:

- any income you were paid in the reporting period
- any income your partner was paid in the reporting period
- any income your employer back paid you or your partner
- the hours both you and your partner worked.

If you're waiting for back pay, don't report this as income until you get it.

| Home > Beaut employment income                                              |                                               |
|-----------------------------------------------------------------------------|-----------------------------------------------|
| Successfully added • 1 pay added to your record                             |                                               |
| Report Employment Income<br>Reporting Period<br>17 February - 02 March 2022 | Previous reports   Upcoming reporting periods |
| Gross employment income                                                     |                                               |
| Му рау                                                                      | My partner's pay                              |
| ONLINE SHOP<br>A8N: 00 000 000 001                                          | No pay + Add pay                              |
| \$650.00 paid 02 March 2022 Edit                                            |                                               |
| O Add more pay                                                              |                                               |
| Hours this period                                                           | -                                             |
| My hours                                                                    | My partner's hours                            |
| No hours + Add hours                                                        | No hours + Add hours                          |
| Continue                                                                    |                                               |

You can select one of the following:

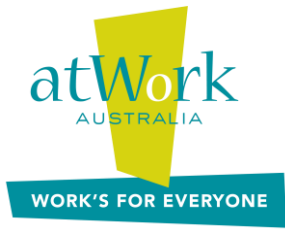

- your employer from the list, then select **Next** to add your pay
- Add new employer if your employer doesn't appear on the list
- Manage employers to remove an employer.

| Add Pay                                   |        |
|-------------------------------------------|--------|
| Paid between 17 February 2022 to 02 March | 1 2022 |
| Select an employer to add pay for         | c.     |
| O ONLINE SHOP                             |        |
| + Add new employer                        |        |
| Manage employers                          |        |
| Next                                      |        |

### If you need help, read the information with the question mark icon on each page.

In this reporting period, if you or your partner got paid more than once by the same employer, you'll need to add each pay separately. Or, if you have more than one job, you'll need to add the income you got from each employer separately.

Select the **calendar** icon and choose the date your employer paid you, as stated on your payslip. This date can be different to when you get your payment in your bank account. Or, enter it manually in the format of dd/mm/yyyy.

Enter the **Gross amount paid**, before tax and deductions. You can find this on your payslip. Use Australian dollars and cents, including the decimal point.

### Then select Next.

# Add pay Paid between 17 February - 02 March 2022 Inter any gross employment income you were paid from DIGITAL STORE between 17 February 2022 - 02 March 2022 Cach pay needs to be added separately and shouldn't include bonuses, commissions, royalties, and income from self employment. Dete paid dd/mm/yyyy Gross amount paid S Next More amount is the total income paid before tax and other deductions. More an find gross income amount on your payslip, or you can ask your employer. Bonuses, commissions ad royalties should be added in Manage Income and Assets.

Select Yes or No to tell Centrelink if this pay includes any back pay.

Then select Next.

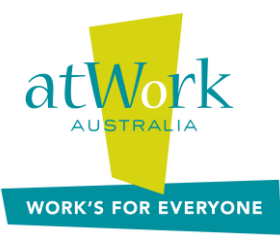

| Did this pay include any back pay?                                        |  |
|---------------------------------------------------------------------------|--|
| O Yes O No                                                                |  |
| Next                                                                      |  |
| Back pay is money you were paid for work you did in previous pay periods. |  |
|                                                                           |  |

Select Yes or No to tell Centrelink if this pay period is longer than a fortnight.

## Then select Next.

Is the pay period longer than a fortnight? You can find the date range on your payslip, or you can ask your employer. Yes No

## Select **Continue** to proceed.

| Continue                                |                                            |                                               |                                        |           |  |
|-----------------------------------------|--------------------------------------------|-----------------------------------------------|----------------------------------------|-----------|--|
| Please ensure the<br>You will have a cl | e answers you have p<br>nance to come back | provided are correct I<br>and change these an | before continuing.<br>swers if needed. |           |  |
| Continue                                | >                                          |                                               |                                        |           |  |
|                                         |                                            |                                               |                                        |           |  |
| 2                                       | You will have a chanc                      | e to review these details                     | s later and make changes i             | I needed. |  |

A summary of the information you've given will appear.

Your total income will show in Gross employment income under My pay.

If you've reported your partner's income, that will be under **My partner's pay**.

On this page, you can change details for your reporting period. Select any of these:

- Edit if you need to change the details you've given us for you and your partner
- **Delete** if you need to remove the details you've given us for you and your partner
- Add more pay if you have more than one job, to enter income from a different employer

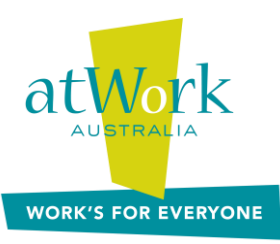

• Add more pay if you got paid more than once by the same employer.

Home > Report employment income

# Report Employment Income

Reporting Period 17 February - 02 March 2022

Previous reports | Upcoming reporting periods

#### Gross employment income

| My pay                                                      | My partner's pay                                              |
|-------------------------------------------------------------|---------------------------------------------------------------|
| Digital store New \$42.80 paid 26 February 2022 Edit Delete | Mobile phone hut<br>\$78.00 paid 26 February 2022 Edit Delete |
| ONLINE SHOP<br>ABN: 00 000 000 001                          | • Add more pay                                                |
| \$650.00 paid 02 March 2022 Edit                            |                                                               |
| • Add more pay                                              |                                                               |
| O Hours this period                                         |                                                               |
| My hours                                                    | My partner's hours                                            |
| No hours + Add hours                                        | No hours + Add hours                                          |
| Continue                                                    |                                                               |

Select **Add hours** to include the hours you or your partner worked for each employer during your reporting period.

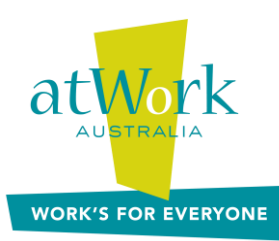

|  | Home > | Report employment income |  |
|--|--------|--------------------------|--|
|--|--------|--------------------------|--|

Report Employment Income Reporting Period Previous reports | Upcoming reporting periods 17 February - 02 March 2022 Gross employment income My pay My partner's pay Digital store Mobile phone hut New \$78.00 paid 26 February 2022 \$42.80 paid 26 February 2022 Edit Delete Edit Delete ONLINE SHOP • Add more pay ABN: 00 000 000 001 \$650.00 paid 02 March 2022 Edit • Add more pay **O** Hours this period My hours My partner's hours No hours + Add hou No hours + Add hours Continue

Choose your employer from the list, then select Next.

## **Add Hours**

Hours between 17 February 2022 to 02 March 2022

Select an employer to add hours for:

| Digital store      |
|--------------------|
| O Online shop      |
| + Add new employer |
| Manage employers   |
| Next               |

Enter the total **Hours** you worked during your reporting period, to the nearest hour. For example, if you worked 3.5 hours, enter 4. This can be different to the hours recorded on your payslip. Then select **Next**.

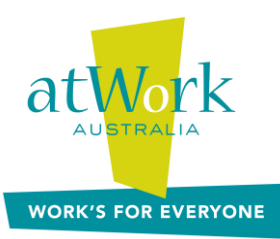

## Add hours

worked for Digital store

You must answer all questions unless they are marked optional.

How many hours did you work for Digital store between 17 February 2022 - 2 March 2022

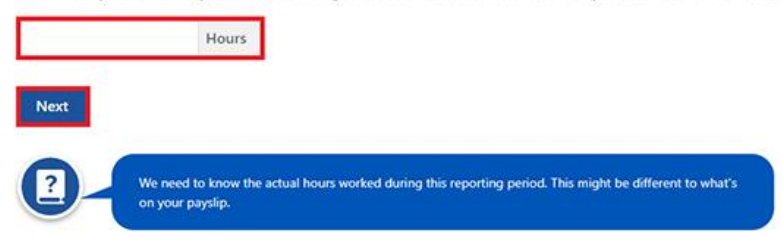

### Select Continue to proceed.

| Continue                                       |                                              |                                           |                         |     |  |
|------------------------------------------------|----------------------------------------------|-------------------------------------------|-------------------------|-----|--|
| Please ensure the ans<br>You will have a chanc | vers you have provide<br>to come back and ch | d are correct before and these answers it | continuing.<br>I needed |     |  |
| You will have a chance                         | to come back and ch                          | ange these answers i                      | f needed.               |     |  |
| Continue &                                     |                                              |                                           |                         |     |  |
| Continue >                                     |                                              |                                           |                         |     |  |
|                                                |                                              |                                           |                         |     |  |
| 7                                              | will have a chance to rev                    | iew these details later ar                | id make changes if need | ed. |  |
|                                                |                                              |                                           |                         |     |  |

If you or your partner worked for more than one employer, select **Add more hours** to enter hours for other employers.

When you've finished entering your or your partner's hours worked, select Continue.

# **Update your Job Plan requirements**

Select Yes or No to tell Centrelink if you met your Job Plan requirements.

Then select Next.

| My Job Plan                                                                             |
|-----------------------------------------------------------------------------------------|
| You must answer all questions unless they are marked optional.                          |
| Have you met the requirements in your Job Plan during 17 February 2022 - 02 March 2022? |
| O Yes O No                                                                              |
| Next                                                                                    |

If you've met your Job Plan requirements, select **Continue**.

If you haven't met your Job Plan requirements, you won't be able to complete your report.

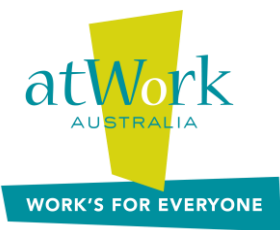

We'll tell you if your update failed. If it did, you'll need to phone Centrelink on 132 850 or speak to your Job Coach.

| Home > Report employment income                                                                                                    |                                           |   |  |  |
|----------------------------------------------------------------------------------------------------|-------------------------------------------|---|--|--|
| Update failed because you h                                                                                                    | ave not met your compulsory requirements. |   |  |  |
| Receipt                                                                                                    |                                           |   |  |  |
| Submitted:                                                                                                    | 08:53 am AEDT 02 March 2022               |   |  |  |
| Receipt ID:                                                                                                    | 000000001                                 |   |  |  |
| CRN:                                                                                                    | 123 456 789A                              |   |  |  |
| Your report could not be finalised and your record could not be updated.         • This means you will not be paid. Please contact us of for assistance. |                                           |   |  |  |
| Information you provided                                                                                                    |                                           | ~ |  |  |
| Return home Save your R                                                                                                    | rceipt Print                              |   |  |  |

# **Review and submit**

Select **Begin** to check your updates are correct.

#### **Review and submit**

Please ensure you have entered all your details correctly before submitting. You will not be able to change your answers after submitting You must answer all questions unless they are marked optional.

| Begin |                                                   |  |
|-------|---------------------------------------------------|--|
| 2     | Make sure you review each section of your update. |  |

You will see a summary of the details you've given.

Review each section to check all the details are correct.

If you need to make any changes, select Edit.

If the details are correct, select Next.

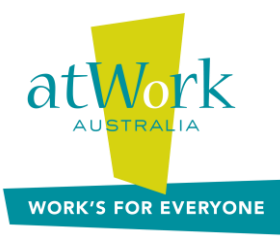

| mployers                |                               |  |
|-------------------------|-------------------------------|--|
| My new employer         |                               |  |
| Employer<br>ABN<br>Edit | Digital store<br>Not given    |  |
| Partner's new employer  |                               |  |
| Employer<br>ABN         | Mobile phone hut<br>Not given |  |
| Edit                    |                               |  |
| xt                      |                               |  |

Read the declaration. If you understand and agree with the declaration, select I have read and agree with the above conditions.

Then select Submit.

Your atWork Australia team are here to help you navigate your journey through employment services.

You can find more instructions and learn more: <u>servicesaustralia.gov.au/centrelink-online-account-help-report-employment-income</u>

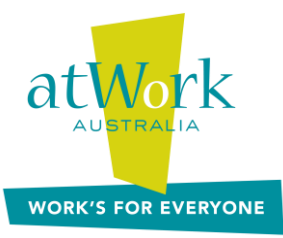